# (Applies to all listed documents)

- 1. Go to <u>Human Resources</u> website:
  - a. Select the "Forms & Policies" under "Quick Links (right hand menu).

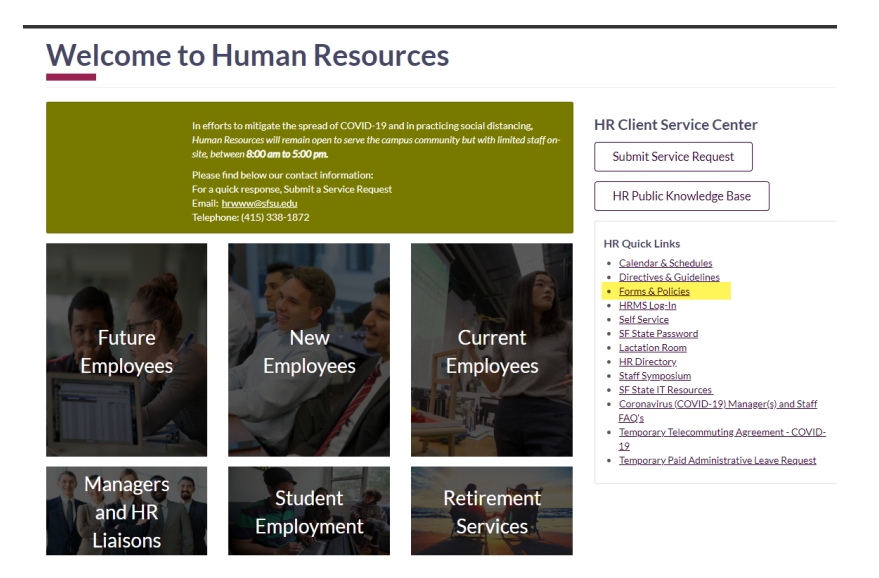

b. Scroll to "Benefits" section

#### Benefits

| Medical Benefits                                       |                      |          | -            | - |
|--------------------------------------------------------|----------------------|----------|--------------|---|
| Benefits Health Benefits Forms                         |                      |          |              |   |
| Form Title/ Description                                |                      | Document | Instructions |   |
| CalPERS Health Benefits Plan Enrollment for Active Emp | loyees (HBD-12) Form | DocuSign | PDF          |   |
| Flexcash Program Enrollment Authorization Form.        |                      | DocuSign | PDF          |   |
| Health/Dependent Care Reimbursement Account Enrollin   | nent Form            | DocuSign | PDF          |   |
|                                                        |                      |          |              |   |
|                                                        |                      |          |              |   |
| Dental Benefits                                        |                      |          | 4            | - |
| Marriage / Domestic Partnership                        |                      |          | -            | - |
| Beneficiary Designation                                |                      |          | +            | - |
| Vision                                                 |                      |          | +            | - |

### (Applies to all listed documents)

- c. Select any of the below DocuSign forms:
  - i. Medical Benefits
    - 1. CalPERS Health Benefits Plan Enrollment for Active Employees (HBD-12)
    - 2. Flexcash Program Enrollment Authorization To enroll in the Flexcash Program
    - 3. Health/Dependent Care Reimbursement Account Enrollment Form
  - ii. Dental Benefits
    - 1. CSU Dental Plan Enrollment Authorization (CSU 692)
- 2. Log into DocuSign with your SF State credentials and Duo Authentication
- 3. The selected form will open (Do not select forms on right Highlighted below). These forms are read only.

| DocuSign eSignature                                 | Home                   | Manage          | Templates           | Reports                        |                    | Ą           | ?   | SAN FRANCISCO<br>STATE UNIVERSITY FH                                                                                                    |  |
|-----------------------------------------------------|------------------------|-----------------|---------------------|--------------------------------|--------------------|-------------|-----|----------------------------------------------------------------------------------------------------|--|
| ☆                                                   | - CSU, De              | ependent (      | Care/Health         | n Care Reimbursement Account P | Plans Enrollment 🛈 | <b> ,P</b>  |     | CSU HCRA & DC Supplement                                                                                                    |  |
| Open Enrollment 2021 - Allows eligible emplo        | oyees to enroll in the | e CSU, HCRA / D | CRA Plans during th | ne open enrollment period.     |                    |             |     | Constant of a life interview of the life interview of the linterview of the life interview of the life intervi |  |
| USE                                                 |                        |                 | D                   |                                |                    |             |     | The second second secon |  |
| Recipients                                          |                        |                 |                     |                                |                    | SIGNING ORI | DER | Constraints of the Constraints of the Constrai      |  |
| 1 Employee:                                         |                        |                 |                     |                                | 🖉 Needs to Sign    |             |     | 1 of 2                                                                                                    |  |
| 2 HR Benefits: HR Benefits & Retin                  | ement Services         |                 |                     |                                | 🖉 Needs to Sign    |             |     | DCRA_HCRA Enr<br>Pages: 2                                                                                                    |  |
| 3 Luman Resources: Ericka Jacks<br>erickaj@sfsu.edu | on                     |                 |                     |                                | needs to Sign      |             |     |                                                                                                    |  |
|                                                     |                        |                 |                     |                                |                    |             |     | 1 of 2                                                                                                    |  |

4. Select "Use" to open form

| Docu    | Sign eSignature                                    | Home              | Manage          | Templates            | Reports                    |                  | Ą          | ?   | 1000 |
|---------|----------------------------------------------------|-------------------|-----------------|----------------------|----------------------------|------------------|------------|-----|------|
| ☆       |                                                    | - CSU,            | Dependent       | Care/Health          | Care Reimbursement Account | Plans Enrollment | <b>9 9</b> |     |      |
| Open En | rollment 2021 - Allows eligible employ             | yees to enroll ir | the CSU, HCRA / | DCRA Plans during th | e open enrollment period.  |                  |            |     |      |
| USE     |                                                    |                   |                 | R                    |                            |                  |            |     |      |
| Recipi  | ents                                               |                   |                 |                      |                            |                  | SIGNING OR | DER |      |
| 1 💻     | Employee:                                          |                   |                 |                      |                            | 🖉 Needs to Sign  |            |     |      |
| 2       | HR Benefits: HR Benefits & Retire<br>Signing Group | ment Services     |                 |                      |                            | 🖉 Needs to Sign  |            |     |      |
| з 🛓     | Human Resources: Ericka Jackso<br>erickaj@sfsu.edu | n                 |                 |                      |                            | 🥖 Needs to Sign  |            |     |      |

(Applies to all listed documents)

5. Complete your signature routing (Employee Section Only) by entering your name:

6. Select "Send" (There is no need to enter any other recipients)

| кесірі | ents                              |                 |         |
|--------|-----------------------------------|-----------------|---------|
| 1      | Employee                          | 🛃 NEEDS TO SIGN | MORE *  |
|        | Name *                            |                 |         |
|        | 8                                 |                 |         |
|        | Email *                           |                 |         |
|        | @sfsu.edu                         |                 |         |
|        |                                   |                 |         |
| 2      | Supervisor                        | 🖋 NEEDS TO SIGN | MORE -  |
|        | Name *                            |                 |         |
|        | 3                                 |                 |         |
|        | Email *                           |                 |         |
|        | @sfsu.edu                         |                 |         |
|        |                                   |                 |         |
| з      | Department Administrator/Dean     | NEEDS TO SIGN   | MORE V  |
|        | Name *                            | -               |         |
|        | 8                                 |                 |         |
|        | Email *                           |                 |         |
|        | @sfsu.edu                         |                 |         |
|        |                                   |                 |         |
| 4      | Fee Waiver Coordinator            |                 | MODE    |
|        | Signing Group Name *              | ALLOW TO EDIT   | PICKE Y |
|        | HR Benefits & Retirement Services |                 |         |
| SENE   | Advanced edit discard             |                 |         |

7. Select "Sign Now"

| CəlPEl | RS Health Benefits P | Do you want to sign this document now? | ×       |              |  |
|--------|----------------------|----------------------------------------|---------|--------------|--|
| Recipi | ents                 | SIGN NOW SIGN LATER                    |         |              |  |
| 1      | Employee<br>Name *   |                                        | 🖉 NEED: | TO SIGN MORE |  |

## (Applies to all listed documents)

8. Select "Continue". Document will open. Enter your SF State ID to open required fields. You will be required to view and accept all guidelines.

| DocuSign Envelope ID: C5AC4DE9-1C75-4DC     | B-BF20-8DE717313A        | C8           |                       | Health Accour                  | nt Managem                                                    | ent Division             |
|---------------------------------------------|--------------------------|--------------|-----------------------|--------------------------------|---------------------------------------------------------------|--------------------------|
| CalPERS Ha                                  | alth Bonofit             | e Plan       | Enrollm               | P.O. BOX 9427<br>Sacramento, C | 15<br>A 94229-271                                             | 15                       |
| for                                         | r Active Emr             | olovees      | Gillen                | 2) FAX (800) 959-              | or 888-225-<br>6545                                           | /3//)   TTY (8//) 249-/- |
| SECTION A: Applicant Information            | ( 🗐 S                    | F STATE      | ID                    |                                | 1.901                                                         |                          |
| 1. Employee Name: (First)                   | (M.L.)                   | )            | (La                   | st)                            | 2. Hire D                                                     | Jate: (mm/dd/yyyy)       |
| 3. CalPEPS ID or Social Socurity Nu         | mbor: 4 Data of          | Distly (     |                       | 5. Gor                         | dor                                                           | Female Male              |
| Carrens in or social security hu            | Date of                  | Birth: (mm)  | aa(yyyy)              | Ger                            | ider.                                                         | Nonbinary Unknor         |
| 6. Residence Address: (Street)              |                          |              | (City)                | (State)                        | (ZIP)                                                         | (County)                 |
| 7. Mailing Address (If different): (Street) |                          |              | (City)                | (State)                        | (ZIP)                                                         | (County)                 |
|                                             |                          |              |                       |                                |                                                               |                          |
| 8. Use Work ZIP Code for Health Elig        | jibility: Ves            | No If yes    | s, enter zip code     | here: (ZIP)                    |                                                               | Yes                      |
| 9. E-mail Address:                          |                          | 10.          | Primary Pho           | one:                           | Alterna                                                       | ate:                     |
| SECTION B: Type of Action                   |                          |              |                       |                                |                                                               |                          |
| 11. Enroll in a Health Plan Add             | d/Delete Dependent       | ts 🗌 Ch      | nange Health          | Plan 🗌 Cancel All (            | Coverage                                                      | Decline Coverag          |
| SECTION C: Type of Permitting Ev            | ent                      |              |                       |                                |                                                               |                          |
| 12. New Employee New Contrac<br>Agency      | cting 🗌 Marriage         | or Domesti   | c Partnership         | Date (mm/dd/yyyy):             | E                                                             | Open Enrollment Mc       |
| Delete Dependent Due to Death               | Divorce or Dom           | estic Partne | ership Termin         | ation 🗌 Birth/<br>Adoption 🗌   | Other:                                                        |                          |
| 13. Permitting Event Date: (mm/dd/yyyy)     | <sup>14.</sup> Name of H | lealth Plan  | : (If changing hea    | ith plans, list new plan name  | )                                                             |                          |
| SECTION D: Subscriber and Dener             | ndent Informatio         | n (Liet voi  | urcolf and all        | of your dependents to          | be enrolle                                                    | ad on your boalth pla    |
| 15.                                         | Relationship             |              | Date of               | CalPERS ID or Social           | be enrolle                                                    | Primary Care             |
| Name (First, M.I., Last)                    | Code *1                  | Gender       | Birth<br>(mm/dd/yyyy) | Security Number                | Action                                                        | Physician                |
|                                             | 0515                     |              |                       |                                | Add<br>Delete                                                 |                          |
|                                             | SELF                     |              |                       |                                |                                                               |                          |
|                                             | SELF                     |              |                       |                                | Add Delete                                                    |                          |
|                                             | SELF                     |              |                       |                                | Add<br>Delete<br>Add<br>Delete                                |                          |
|                                             |                          |              |                       |                                | Add<br>Delete<br>Add<br>Delete<br>Add                         |                          |
|                                             |                          |              |                       |                                | Add<br>Delete<br>Add<br>Delete<br>Add<br>Delete<br>Add<br>Add |                          |

- 9. Complete & Sign (If you do not have an electronic signature on file, you will be prompted to create one.
- 10. Select "Finish". The document will route to the authorized individuals / departments.
- 11. Upon completion of all signatures, the employee will receive an email notification and will be able to download for their records.